## Relatório de exames vencidos ADP

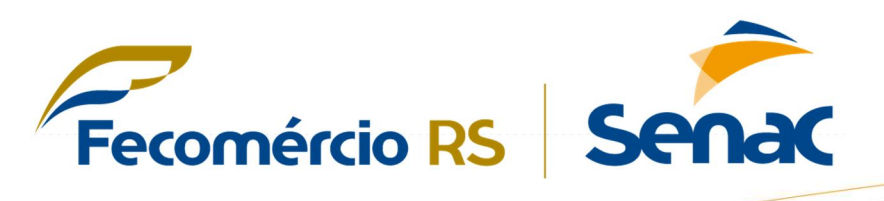

Para gerar relatório de exames vencidos na ADP você deverá seguir os seguintes passos:

 PASSO: No sistema ADP = RH » Segurança e Saúde do Trabalho » Administração de Saúde » Agendamento » Agenda de Exames » Exames Vencidos Selecionar a opção ESTABELECIMENTOS e AVANÇAR.

|   | metros |                                       |  |
|---|--------|---------------------------------------|--|
|   |        | Modo Imediato (Informe):              |  |
|   |        |                                       |  |
|   |        | Empresa                               |  |
|   | 0      | Geral                                 |  |
|   |        | Estabelecimento                       |  |
|   | 0      | Centro de Resultado                   |  |
|   |        | Agrupamento de Empregados             |  |
|   | 0      | Empregado                             |  |
|   | 0      | Organograma                           |  |
|   | 0      | Chefia                                |  |
|   |        |                                       |  |
|   |        | Digite os Dados Separados por Vírgula |  |
|   |        |                                       |  |
|   |        |                                       |  |
|   |        | <i>/</i> /                            |  |
|   |        |                                       |  |
|   |        |                                       |  |
|   |        |                                       |  |
|   |        |                                       |  |
| 7 |        |                                       |  |
|   |        |                                       |  |
|   |        |                                       |  |

2. PASSO: Selecione a unidade em seguida clique em CONCLUIR.

| Itens do Tip | o de Seleção                 |         |    |  |  |
|--------------|------------------------------|---------|----|--|--|
| Código       | Denominação                  | Inicial | 09 |  |  |
| Código       | Denominação                  |         |    |  |  |
| 03           | SENAC ADMINISTRAÇÃO REGIONAL | - SEDE  |    |  |  |
| 06           | SENAC CAXIAS DO SUL          |         |    |  |  |
| 07           | SENAC PELOTAS                |         |    |  |  |
| 08           | SENAC RIO GRANDE             |         |    |  |  |
| 09           | SENAC URUGUAIANA             |         |    |  |  |
|              |                              |         |    |  |  |
| $\mathbf{A}$ |                              |         |    |  |  |
| d concluir   | 😢 cancelar                   |         |    |  |  |

3. PASSO: Selecione a opção TODOS e em seguida clique em CONCLUIR.

| Seleção do Tipo de Exame |                                                                        |
|--------------------------|------------------------------------------------------------------------|
|                          | Exames Vencidos: O Médicos<br>Complementares<br>Audiométricos<br>Todos |
| Concluir S cancelar      |                                                                        |

## 4. PASSO: Selecione a opção TODOS e em seguida clique em CONCLUIR.

| Seleção de Vínculos Empregatícios  |                |
|------------------------------------|----------------|
| Descrição: CLT - TEMPO PARCIAL     | Nº de Ítens: 6 |
| Descrição                          |                |
| CLT - TEMPO PARCIAL 10 DIAS        |                |
| CLT - TEMPO PARCIAL 12 DIAS        |                |
| CLT - TEMPO PARCIAL 14 DIAS        |                |
| CLT - TEMPO PARCIAL 16 DIAS        |                |
| CLT - TEMPO PARCIAL 18 DIAS        |                |
| CLT - TEMPO PARCIAL 8 DIAS         |                |
| Ítens Selecionados:                |                |
| $\mathcal{C}$                      |                |
| 🖬 concluir 🄄 desfazer 🔕 cancelar 🌀 |                |

5. PASSO: Selecione o PERÍODO desejado, em seguida clique na opção POR VÍNCULO, CR EMPREGADO e por fim CONCLUIR.

| Exames Vencidos                                                                   |                                                                                                    |                                                                                                    |                                                                              |
|-----------------------------------------------------------------------------------|----------------------------------------------------------------------------------------------------|----------------------------------------------------------------------------------------------------|------------------------------------------------------------------------------|
| Período<br>OBS: Para imprimir todos os exames vencidos até uma data especi<br>Opç | o de at<br>ifica, deixar a data inicial en<br>definido informar a data ini<br>ção de Quebra: O Por<br>O Por | é e pranco. Caso deseje apenas imp<br>cial e final.<br><u>Vínculo e Tipo de Exame</u><br><u>Vínculo, CR e Empregado</u><br>Vínculo e Empregado | INSERIR O PERÍODO<br>DESEJADO.<br>rimir exames vencidos dentro de um período |
| $\overline{\mathbf{Q}}$                                                           | ● Por<br>● Por<br>● Por                                                                                     | Tipo de Exame<br>CR e Empregado<br>Empregado                                                                                                   |                                                                              |
| 6. PASSO: Clique na aba PROCESSOS                                                 | Home RH                                                                                                    | Folha Ponto                                                                                                    | Processos                                                                    |

7. PASSO: Se o status estiver como PROCESSAMENTO CONCLUÍDO clicar em AÇÕES e após VISUALIZAR RESULTADOS.

|                  |                                        |                                                 |           | Solicitações o | le processamen                   | nto do usu             | uário YASMIN PAOLA SILVEIR                                   | A DE CAMP | os                                           |                                                                        |          |
|------------------|----------------------------------------|-------------------------------------------------|-----------|----------------|----------------------------------|------------------------|--------------------------------------------------------------|-----------|----------------------------------------------|------------------------------------------------------------------------|----------|
| po de            | Execução Todo                          | 5 💌                                             | Status    | Todos          | Ŧ                                |                        | Apenas novos                                                 | Data      | 07/06/2016                                   | G O Q Pesquis                                                          | ar       |
|                  |                                        |                                                 |           |                | Crie/execute s                   | suas consi             | ultas personalizadas (Webrepo                                | t)        |                                              |                                                                        |          |
|                  |                                        |                                                 |           |                |                                  |                        |                                                              |           |                                              |                                                                        |          |
| listo            | Número                                 | Título                                          |           |                | Data                             | Hora                   | Status                                                       |           | Status APS                                   |                                                                        | Açõ      |
| isto<br><u>/</u> | Número<br>5.1615921417                 | Título<br>Exames Vencidos                       |           |                | Data<br>07/06/2016               | Hora<br>16:08          | Status<br>Processamento Concluído                            |           | Status APS<br>Impressão não                  | s • Detalhes da execução                                               | Açõ      |
| /isto            | Número<br>5.1615921417<br>5.1615914030 | Título<br>Exames Vencidos<br>Ficha de Anotações | s da CTPS |                | Data<br>07/06/2016<br>07/06/2016 | Hora<br>16:08<br>12:06 | Status<br>Processamento Concluído<br>Processamento Concluído |           | Status APS<br>Impressão não<br>Impressão não | <ul> <li>Detalhes da execução</li> <li>Visualizar resultado</li> </ul> | Açõ<br>Q |

8. PASSO: Clicar em FORMATAR e pronto relatório de Exames concluído.

| Relatório de Exames Vencidos                                                                  |                                            |                                                                     |        |
|-----------------------------------------------------------------------------------------------|--------------------------------------------|---------------------------------------------------------------------|--------|
| SERV. NACIONAL DE APRENDIZAGEM<br>COMERCIAL                                                   |                                            | Relatório de Exames Vencidos                                        | Página |
| 03.422.707/0001-84                                                                            |                                            |                                                                     | 1      |
| Estabelecimento: 03 SENAC ADMINISTRAÇã<br>Período de 01/05/2016 até 07/06/2016.               | ÃO REGIONAL SEDE                           |                                                                     |        |
| Vinculo: Trabalhador CLT<br>CR: 30722 - Secretaria Garal do<br>Matrícula Nome                 | D.R.<br>Admissão Função                    | Escala Turma                                                        |        |
| 3283 JUSSARA BUENO DE ANDRADE                                                                 | 04/05/1998 93-AUX. ADMINISTRA<br>Exame     | TIVO I 1 - Escala 200 OBh/12h/13h/18h<br>Ult. Exame Data Prevista   |        |
|                                                                                               | Periódico                                  | 27/05/2015 21/05/2016                                               |        |
| Exames do empregado 3283 - JUSSARA BUENO                                                      | O DE ANDRADE: 1                            |                                                                     |        |
| Imames do CR 30722 - Secretaria Geral do<br>CR 35051 - TI - Teonologia da 3<br>Matrícula Nome | o D.R.: 1<br>Informação<br>Admissão Função | Escala Turma                                                        |        |
| 7654 LUCIANA MARIA DA CRUZ OLIVEIRS                                                           | A 11/10/2010 135-ESPECIALISTA              | 1 - Escala 200 09h/12h/13h/18h<br>Ult. Exame Data Prevista          |        |
|                                                                                               | Periódico                                  | 02/06/2015 27/05/2016                                               |        |
| Exames do empregado 7694 - LUCIANA MARIS                                                      | A DA CRUE OLIVEIRA PASIN: 1                |                                                                     |        |
| Exames do CR 35091 - TI - Tecnologia da                                                       | Informação: 1                              |                                                                     |        |
| CR: 7315 - Assessoria de Marketi<br>Matricula Nome                                            | Admissio Funçio                            | Escala Turma                                                        |        |
| 8161 CLAUDIA NEVES PEREIRA                                                                    | 01/08/2011 101-ASSISTENTE ADM              | INISTRAT 1 - Escala 200 08h/12h - 13h/1<br>Ult. Exame Data Prevista |        |
|                                                                                               | Periôdico                                  | 28/05/2013 22/05/2016                                               |        |
|                                                                                               |                                            |                                                                     |        |

## PARA MAIORES INFORMAÇÕES: RAMAL 1906 – MARCELO COLLE OU EMAIL: MSCOLLE@SENACRS.COM.BR.